## **Check for Updates**

If a practice has 'skipped' the option to take updates available for CAT4 they will not be prompted again when new updates are released. This menu option has been added to allow practices to check for updates in case some have been missed. Click on Tools > Check for Updates

| Pen CS Clinical Audit Tool 4 - CAT 4 |      |          |       |                    |                 |   |
|--------------------------------------|------|----------|-------|--------------------|-----------------|---|
| File                                 | Edit | View     | Tools |                    | Data Submission | Ρ |
| - 🏠                                  |      | Hide     |       | Deidentify Dataset |                 |   |
|                                      |      |          |       | Check for Updates  |                 |   |
|                                      |      |          |       | Se                 | nd Data History |   |
| Colle                                | ect  | EXITAGES |       | Ex                 | port Data File  |   |

Figure 87: CAT4 Check for Update